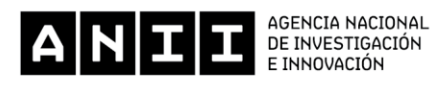

# **INSTRUCTIO MODULO DE AUSENCIAS EN ODOO**

Diciembre 2017

## 1. LOG IN

Iniciar sesión en Odoo en la siguiente URL <u>https://odoo.anii.org.uy</u> utilizando el log in de Google:

| ANTE             |                                                                                                    | Inicio Contáctenos Llamados     |
|------------------|----------------------------------------------------------------------------------------------------|---------------------------------|
|                  | Correo electrónico<br>Contraseña<br>Iniciar Sesión Congle                                                                                                    |                                 |
| Copyright © ANII |                                                                                                    | Create a free website with Odoo |
|                  | <section-header><section-header><section-header><section-header><section-header><section-header></section-header></section-header></section-header></section-header></section-header></section-header> |                                 |

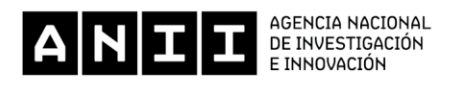

## 2. INGRESO AL MODULO AUSENCIAS

Cliquear en "Ausencias" para ingresar al módulo.

| Mensajes Calendario CRM | Empleados Proceso de Selecció Ausencias Mantenimiento Sitio web                                                                                                    | 🔍 🔍 🌔 Nicolás 🗸 |
|-------------------------|----------------------------------------------------------------------------------------------------|-----------------|
|                         | Consultas                                                                                                    | Q               |
|                         | Crear Importar                                                                                                    | ·= #            |
| CRM                     | $\wedge$                                                                                                    |                 |
| Contactos               | Régistre y rastree las consultas de sus clientes. Las consultas pueden estar<br>ligadas a una orden de ventas o a un lote. Puede enviar correos electrónicos con<br>archivos adjuntos y mantener el historial completo de una consulta (correos<br>enviados, tipo de intervención, etc.) Las consultas pueden enlazarse<br>exterméticamente e una dirección de carros electrónica unado al módulo de |                 |
|                         | puerta de enlace de correo electrónico.                                                                                                    |                 |
|                         |                                                                                                    |                 |
|                         |                                                                                                    |                 |
|                         |                                                                                                    |                 |
|                         |                                                                                                    |                 |
| Con tecnología de Odoo  |                                                                                                    |                 |

### 3. PETICIÓN DE AUSENCIA

Para solicitar una licencia nueva cliquear en "Petición de ausencia".

| Mensajes Calendario CRM | Empleados Proceso de Selección                        | Ausencias | Sitio web |                  |             |           |                      |                       | @ 🔍              | 🚺 Nicolás 👻 |
|-------------------------|-------------------------------------------------------|-----------|-----------|------------------|-------------|-----------|----------------------|-----------------------|------------------|-------------|
|                         | Resumen de ausencias                                  |           |           |                  | TA          | vño actua | al 🗙 🍸 Mis peticione | es 🗙 📃 Tipo 🗙 Buscar. |                  | Q           |
|                         | Crear Importar                                        |           |           |                  |             |           |                      |                       |                  |             |
| Mission                 |                                                       |           | Empleado  | Tipo de petición | Descripción | Días      | Fecha de inicio      | Fecha finalización    | Tipo de ausencia | Estado      |
| Resumer discussorsias   | <ul> <li>Licencia Anual (1)</li> </ul>                |           |           |                  |             | 20        |                      |                       |                  |             |
| Peticiones de ausencia  | <ul> <li>Licencia por estudio (15 Dias) (3</li> </ul> | )         |           |                  |             | 32        |                      |                       |                  |             |
|                         |                                                       |           |           |                  |             | 52        |                      |                       |                  |             |
|                         |                                                       |           |           |                  |             |           |                      |                       |                  |             |
|                         |                                                       |           |           |                  |             |           |                      |                       |                  |             |
|                         |                                                       |           |           |                  |             |           |                      |                       |                  |             |
|                         |                                                       |           |           |                  |             |           |                      |                       |                  |             |
|                         |                                                       |           |           |                  |             |           |                      |                       |                  |             |
|                         |                                                       |           |           |                  |             |           |                      |                       |                  |             |
|                         |                                                       |           |           |                  |             |           |                      |                       |                  |             |
|                         |                                                       |           |           |                  |             |           |                      |                       |                  |             |
|                         |                                                       |           |           |                  |             |           |                      |                       |                  |             |
|                         |                                                       |           |           |                  |             |           |                      |                       |                  |             |
| Con tecnología de Odoo  |                                                       |           |           |                  |             |           |                      |                       |                  |             |

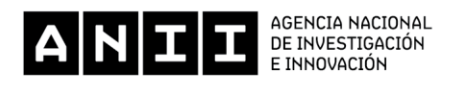

| Mensajes Calendario CRM | Emplea | dos Proceso de S | elección Ausencias | Mantenimiento | Sitio web |        |                   |      |      |         |      | 0    | ۰    | <b>()</b> N | icolás <del>-</del> |
|-------------------------|--------|------------------|--------------------|---------------|-----------|--------|-------------------|------|------|---------|------|------|------|-------------|---------------------|
|                         | Peti   | ciones de aus    | encia (diciembr    | e 2017)       |           | Mis pe | ticiones 🗙 Buscar |      |      |         |      |      |      |             | Q                   |
|                         | ÷      | Hoy 🔶 Di         | a Semana Mes       | ]             |           |        |                   |      |      |         |      |      | •    |             | i                   |
|                         | W      | lun.             | mar.               | mié.          | jue.      | vie.   | sáb.              | dom. | 4    | dic. 20 | 17 🔶 |      |      |             | ×                   |
| Mis ausencias           | 48     |                  |                    |               |           | 1      | 2                 | 3    | lun. | mar.    | mié. | jue. | vie. | sáb.        | dom.                |
| Resumen de ausencias    |        |                  |                    |               |           |        |                   |      |      |         |      |      | 1    | 2           | 3                   |
| Peticiones de ausencia  |        |                  |                    |               |           |        |                   |      | 4    | 5       | 6    | 7    | 8    | 9           | 10                  |
|                         | 19     | 4                | 5                  | 6             | 7         | 8      | 9                 | 10   | 11   | 12      | 13   | 14   | 15   | 16          | 17                  |
|                         | 40     | 4                | 5                  | Ŭ             | ,         | 0      | 5                 | 10   | 25   | 26      | 27   | 28   | 29   | 30          | 31                  |
|                         |        |                  |                    |               |           |        |                   |      |      |         |      |      |      |             |                     |
|                         |        |                  |                    |               |           |        |                   |      |      |         |      |      |      |             |                     |
|                         | 50     | 11               | 12                 | 13            | 14        | 15     | 16                | 17   |      |         |      |      |      |             |                     |
|                         |        |                  |                    |               |           |        |                   |      |      |         |      |      |      |             |                     |
|                         |        |                  |                    |               |           |        |                   |      |      |         |      |      |      |             |                     |
|                         | 51     | 18               | 19                 | 20            | 21        | 22     | 23                | 24   |      |         |      |      |      |             |                     |
|                         |        | 10               |                    | 20            | 2.        |        | 20                | 2.1  |      |         |      |      |      |             |                     |
|                         |        |                  |                    |               |           |        |                   |      |      |         |      |      |      |             |                     |
|                         |        |                  |                    |               |           |        |                   |      |      |         |      |      |      |             |                     |
|                         | 52     | 25               | 26                 | 27            | 28        | 29     | 30                | 31   |      |         |      |      |      |             |                     |
|                         |        |                  |                    |               |           |        |                   |      |      |         |      |      |      |             |                     |
|                         |        |                  |                    |               |           |        |                   |      |      |         |      |      |      |             |                     |
| Con tecnología de Odoo  |        |                  |                    |               |           |        |                   |      |      |         |      |      |      |             |                     |

Una opción es seleccionar los días que desea solicitar directamente en el calendario.

La otra opción es, una vez en la pantalla "Petición de ausencia" con vista calendario, cambiar la vista de la misma a la vista "lista".

| Mensajes Calendario CRM | Empleade                                |           | elección Ausencias | Sitio web |      |      |      |      |      |         |      |      |      | 🚺 N  |      |
|-------------------------|-----------------------------------------|-----------|--------------------|-----------|------|------|------|------|------|---------|------|------|------|------|------|
|                         | Peticiones de ausencia (noviembre 2017) |           |                    |           |      |      |      |      | 0    |         |      |      |      |      | Q    |
|                         | ¢                                       | Hoy 🔶 Día | a Semana Mes       | ]         |      |      |      |      |      |         |      |      |      |      | Θ    |
|                         | W                                       | lun.      | mar.               | mié.      | jue. | vie. | sáb. | dom. | ÷    | nov. 20 | 17 🌖 | •    |      |      | ×    |
| Mis ausencias           | 44                                      |           |                    | 1         | 2    | 3    | 4    | 5    | lun. | mar.    | mié. | jue. | vie. | sáb. | dom. |
| Resumen de ausencias    |                                         |           |                    |           |      |      |      |      |      |         | 1    | 2    | з    | 4    | 5    |
| Peticiones de ausencia  |                                         |           |                    |           |      |      |      |      | 6    | 7       | 8    | 9    | 10   | 11   | 12   |
|                         | 15                                      |           | 7                  |           | 0    | 40   |      | 12   | 13   | 14      | 15   | 16   | 17   | 18   | 19   |
|                         | 45                                      | 6         | '                  | 8         | 9    | 10   | 11   | 12   | 20   | 21      | 22   | 23   | 24   | 25   | 28   |
|                         |                                         |           |                    |           |      |      |      |      |      |         |      |      |      |      |      |
|                         |                                         |           |                    |           |      |      |      |      |      |         |      |      |      |      |      |
|                         | 46                                      | 13        | 14                 | 15        | 16   | 17   | 18   | 19   |      |         |      |      |      |      |      |
|                         |                                         |           |                    |           |      |      |      |      |      |         |      |      |      |      |      |
|                         |                                         |           |                    |           |      |      |      |      |      |         |      |      |      |      |      |
|                         |                                         |           |                    |           |      |      |      |      |      |         |      |      |      |      |      |
|                         | 47                                      | 20        | 21                 | 22        | 23   | 24   | 25   | 26   |      |         |      |      |      |      |      |
|                         |                                         |           |                    |           |      |      |      |      |      |         |      |      |      |      |      |
|                         |                                         |           |                    |           |      |      |      |      |      |         |      |      |      |      |      |
|                         | 48                                      | 27        | 28                 | 29        | 30   |      |      |      |      |         |      |      |      |      |      |
|                         | 40                                      | 21        | 20                 | 25        | 55   |      | 2    |      |      |         |      |      |      |      |      |
|                         |                                         |           |                    |           |      |      |      |      |      |         |      |      |      |      |      |
|                         |                                         |           |                    |           |      |      |      |      |      |         |      |      |      |      |      |
| Con tecnología de Odoo  |                                         |           |                    |           |      |      |      |      |      |         |      |      |      |      |      |

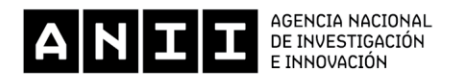

Luego del cambio de vista, debe cliquear en el botón crear.

| Mensajes Calendario CRM | Empleados Proceso de Selección Ausencias Sitio web                                                                                                    |                                                                                    | @ 🔍 🚺 Nicolás 🗸 |
|-------------------------|----------------------------------------------------------------------------------------------------|------------------------------------------------------------------------------------|-----------------|
|                         | Peticiones de ausencia                                                                                                    | Mis peticiones x Buscar                                                            | ଷ୍              |
|                         | Crear mportar                                                                                                    |                                                                                    |                 |
| Mis ausencias           | <u>∧</u>                                                                                                    |                                                                                    |                 |
| Resumen de ausencias    | Haga click para crear una nueva petición de auser                                                                                                    | ncia.                                                                              |                 |
| Peticiones de ausencia  | Una vez que haya guardado su petición de asenci<br>responsable para validación. Asegúrese de fijar el<br>(compensación, vacaciones enfermedad) y el núm<br>relación a su ausencia. | a, será enviada a su<br>tipo de ausencia adecuado<br>iero de días libres exacto en |                 |
| Con tecnología de Odoo  |                                                                                                    |                                                                                    |                 |

## 4. COMPLETAR CAMPOS

Completar los campos: tipo de ausencia, duración (fecha inicial y final). Por defecto, el sistema calcula la cantidad de días solicitados y devuelve el saldo. Si lo desea puede dejar algún comentario. Por último, cliquear el botón "guardar".

| Mensajes Calendario CRM | Empleados Proceso de Selección Ausencias Sitio web                                                                                    | 0 🙊 🌔 Nicolás 🗸                |
|-------------------------|----------------------------------------------------------------------------------------------------|--------------------------------|
|                         | Poticiones de ausencia / Nuevo<br>Guardar escartar                                                                                    | A enviar Para aprobar Aprobado |
| Resumen de ausencias    |                                                                                                    |                                |
| Peticiones de ausencia  | Tipo de ausencia Licencia Anual (20 rema<br>Duración 26/12/2017<br>26/12/2017<br>-1 días<br>Saldo de días 20,00 días<br>Descripción I | hing out c C                   |
| Con tecnología de Odoo  |                                                                                                    |                                |

# 5. APROBACIÓN

Cuando pasa a estado "Para Aprobar" se abren varias posibilidades:

- Editar
- Cambiar a borrador
- Acciones: Suprimir, duplicar, Reunión de ausencia

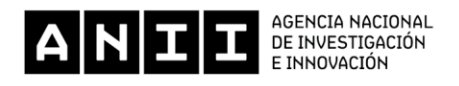

También se puede crear un nuevo mensaje que registre una nota interna en caso que sea necesario dejar aclaraciones. Finalizado el proceso, el Responsable/Gerente de Área o Unidad recibirá una notificación que tiene una solicitud de ausencia para revisar, la que podrá aprobar o rechazar. El resultado de esta petición será comunicado al solicitante a través de la funcionalidad de red social.

| Mensajes Calendario CRM | Empleados Proceso  | de Selección Ausencias                                                                | Sitio web                                                                            |                                                              |                    | 🔍 🔍 🔘 Nicolás 🗸 |
|-------------------------|--------------------|---------------------------------------------------------------------------------------|--------------------------------------------------------------------------------------|--------------------------------------------------------------|--------------------|-----------------|
|                         | Peticiones de a    | iusencia / Nicolas                                                                    | - Licencia Anual : -1.00 (                                                           | día(s)                                                       |                    |                 |
|                         | Editar             |                                                                                       | Adjunto(s)                                                                           | - Acción -                                                   |                    | 1/1 < >         |
| A IN L L A              | Cambiar a borrador | Nicolas - L<br>día(s)<br>Tipo de ausencia<br>Duración<br>Saldo de días<br>Descripción | icencia Anual :<br>Licencia Anual<br>26/12/2017- 26/12/2017<br>-1 días<br>20,00 días | Suprimir<br>Duplicar<br>Reuniones de ausencia<br><b>1.00</b> | A enviar Para apro | sar Aprobado    |
| Con tecnología de Odoo  |                    | Nuevo mensaje Regi                                                                    | strar una nota interna                                                               |                                                              | ✓ Siguiendo 🌲 🛛 🔸  | *               |

6. ASPECTOS RELATIVOS A LAS AUSENCIAS QUE REQUIEREN COMPROBANTES Hay ausencias que requieren que se presente comprobante para validar su solicitud. Los conceptos que requieren comprobante son: licencia por estudio, pap y mamografía, duelo y licencia por enfermedad. Para ello, el funcionario tiene un plazo de 3 días a partir del reintegro para adjuntar la documentación, pasado este tiempo, se generará una alarma diaria, que le recuerda que tiene pendiente cargar el adjunto. Se debe ingresar en el sistema, el documento escaneado. Se recuerda que es obligatorio presentar la justificación. Para ello, en "Resumen de licencia", se selecciona la licencia que corresponde y en el menú "Adjuntos añadir" se carga el archivo (comprobante).

| Mensajes Calendario CRM                                         | Empleados Proceso de Selección Ausencias Sitio web                                                                                                    | Ø 👳 🚺 Nicolás +                             |
|-----------------------------------------------------------------|----------------------------------------------------------------------------------------------------|---------------------------------------------|
|                                                                 | Resumen de ausencias / Nicolas - Licencia por estudio (15 Dias) : 15.00 dia(s)<br>Editar Crear Adjunto(s) - Acción -<br>Añadir                                       | 1/3 < ><br>A enviar Para aprobar Aprobado 🍝 |
| Mis ausencias<br>Resumen de ausencias<br>Peticiones de ausencia | Nicolas - Licencia por estudio<br>(15 Días) : 15.00 día(s)                                                                                                    | Documentos                                  |
|                                                                 | Tipo de ausenciaLicencia por estudio (15 Días)Duración15,00 díasSaldo de días32,00 díasDescripciónEstudio 15 (01/2015)Generada automáticamente por Odoo el 9/11/2017 |                                             |
| Con tecnología de Odoo                                          | Nuevo mensaje Registrar una nota interna 8 de noviembre del 2017                                                                                                    | Seguir 🎄 0 🗸                                |

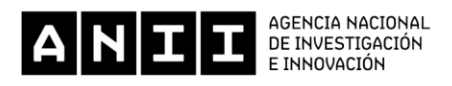

# 7. RESUMEN DE AUSENCIAS

Otra posibilidad que permite el sistema es: ver el Resumen de Ausencias donde se muestran las licencias solicitadas por tipo y concepto, la cantidad de días pedidos, el estado de las mismas (si fueron aprobadas o no), los saldos, etc.

| Mensajes Calendario CRM | Empleados Proceso de Selección                         | Ause | encias Sitio web                     |                           |                         |      |                        |                        | @ 💂 🌔                             | Nicolás 🗸 |
|-------------------------|--------------------------------------------------------|------|--------------------------------------|---------------------------|-------------------------|------|------------------------|------------------------|-----------------------------------|-----------|
|                         | Resumen de ausencias<br>Crear Importar                 |      |                                      |                           | Año actual              | ×    | Mis peticiones 🗙       | Tipo 🗙 Busca           | r                                 | Q         |
| Mis automation          |                                                        |      | Empleado                             | Tipo de petición          | Descripción             | Días | Fecha de inicio        | Fecha<br>finalización  | Tipo de ausencia                  | Estado    |
| Resumen de ausencias    | ✓ Licencia Anual (1)                                   |      |                                      |                           |                         | 20   |                        |                        |                                   |           |
| Peticiones de ausencia  |                                                        |      | Nicolas Jeremias Caitan<br>Hernandez | Petición de<br>asignación | Legal (01/2015)         | 20   | 31/12/2014<br>21:00:00 | 30/12/2015<br>21:00:00 | Licencia Anual                    | Aprobado  |
|                         | <ul> <li>Licencia por estudio (15 Días) (3)</li> </ul> |      |                                      |                           |                         | 32   |                        |                        |                                   |           |
|                         |                                                        |      | Nicolas Jeremias Caitan<br>Hernandez | Petición de<br>asignación | Estudio 15<br>(01/2015) | 15   | 31/12/2014<br>21:00:00 | 30/12/2015<br>21:00:00 | Licencia por estudio (15<br>Días) | Aprobado  |
|                         |                                                        |      | Nicolas Jeremias Caitan<br>Hernandez | Petición de<br>asignación | Estudio 10<br>(01/2015) | 10   | 31/12/2014<br>21:00:00 | 30/12/2015<br>21:00:00 | Licencia por estudio (15<br>Días) | Aprobado  |
|                         |                                                        |      | Nicolas Jeremias Caitan<br>Hernandez | Petición de<br>asignación | Estudio 7<br>(01/2015)  | 7    | 31/12/2014<br>21:00:00 | 30/12/2015<br>21:00:00 | Licencia por estudio (15<br>Días) | Aprobado  |
|                         |                                                        |      |                                      |                           |                         | 52   |                        |                        |                                   |           |
|                         |                                                        |      |                                      |                           |                         |      |                        |                        |                                   |           |
| Con tecnología de Odoo  |                                                        |      |                                      |                           |                         |      |                        |                        |                                   |           |